# Vostro 5625

Configuration et caractéristiques

Modèle réglementaire: P117F Type réglementaire: P117F005 Octobre 2022 Rév. A02

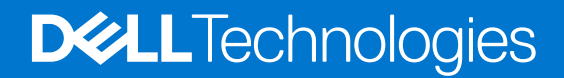

#### Remarques, précautions et avertissements

(i) **REMARQUE :** Une REMARQUE indique des informations importantes qui peuvent vous aider à mieux utiliser votre produit.

PRÉCAUTION : Une PRÉCAUTION indique un risque d'endommagement du matériel ou de perte de données et vous indique comment éviter le problème.

AVERTISSEMENT : Un AVERTISSEMENT indique un risque d'endommagement du matériel, de blessures corporelles ou même de mort.

© 2022 Dell Inc. ou ses filiales. Tous droits réservés. Dell Technologies, Dell et les autres marques commerciales mentionnées sont des marques de Dell Inc. ou de ses filiales. Les autres marques peuvent être des marques commerciales de leurs propriétaires respectifs.

# Table des matières

| Chapitre 1: Configurez votre Vostro 5625           | 4         |
|----------------------------------------------------|-----------|
| Chapitre 2: Vues de l'ordinateur Vostro 5625       |           |
| Gauche                                             | 6         |
| Droite                                             | 7         |
| Haut                                               |           |
| Écran                                              |           |
| Partie inférieure                                  | 10        |
| Emplacement du numéro de série.                    |           |
| LED d'état et de niveau de charge de la batterie   | 11        |
| Chapitre 3: Caractéristiques du modèle Vostro 5625 | 12        |
| Dimensions et poids                                |           |
| Processeur                                         |           |
| Chipset                                            | 12        |
| Système d'exploitation                             | 13        |
| Mémoire                                            | 13        |
| Ports externes                                     |           |
| Logements internes                                 |           |
| Ethernet                                           | 14        |
| Module sans fil                                    | 14        |
| Audio                                              | 15        |
| Stockage                                           | 15        |
| Lecteur de carte multimédia                        |           |
| Clavier                                            |           |
| Webcam                                             | 17        |
| Pavé tactile                                       | 17        |
| Adaptateur secteur                                 | 17        |
| Batterie                                           |           |
| Écran                                              |           |
| Lecteur d'empreintes digitales (en option)         |           |
| Processeur graphique – intégré                     |           |
| Processeur graphique — séparé                      | 20        |
| Environnement de l'ordinateur                      |           |
| Chapitre 4: Dell ComfortView                       | 22        |
| Chapitre 5: Raccourcis clavier                     | 23        |
| Chapitre 6: Obtenir de l'aide et contacter Dell.   | <b>25</b> |
|                                                    |           |

# **Configurez votre Vostro 5625**

**REMARQUE :** En fonction de la configuration que vous avez commandée, les images présentées dans ce document peuvent être différentes de votre ordinateur.

1. Branchez l'adaptateur secteur et appuyez sur le bouton d'alimentation.

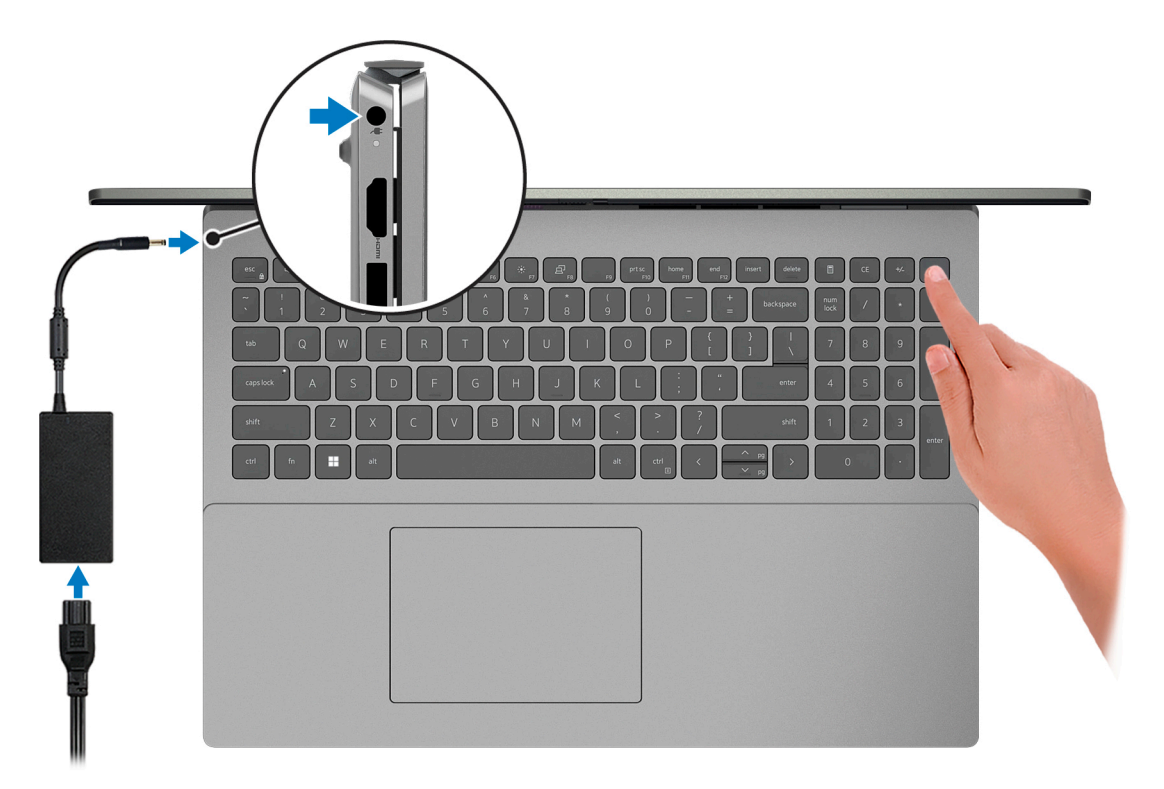

- **REMARQUE :** Pour préserver la batterie, celle-ci peut passer en mode d'économie d'énergie. Connectez l'adaptateur secteur et appuyez sur le bouton d'alimentation pour allumer l'ordinateur.
- 2. Terminez la configuration du système d'exploitation.

#### **Pour Windows :**

Suivez les instructions qui s'affichent à l'écran pour terminer la configuration. Lors de la configuration, Dell recommande les étapes suivantes :

• Connectez-vous à un réseau pour obtenir les mises à jour Windows.

**REMARQUE :** Si vous vous connectez à un réseau sans fil sécurisé, saisissez le mot de passe d'accès au réseau sans fil lorsque vous y êtes invité.

- Si vous êtes connecté à Internet, connectez-vous avec un compte Microsoft ou créez-en un. Si vous n'êtes pas connecté à Internet, créez un compte hors ligne.
- Dans l'écran Support et protection, entrez vos coordonnées.
- 3. Repérez et utilisez les applications Dell depuis le menu Démarrer de Windows (recommandé).

#### Tableau 1. Localisez les applications Dell

| Ressources | Description                                                                                                    |
|------------|----------------------------------------------------------------------------------------------------|
|            | <b>Dell Product Registration</b><br>Enregistrez votre ordinateur auprès de Dell.                                                                                                    |
| ড়         | <b>Dell Help &amp; Support</b><br>Accédez à l'aide et au support pour votre ordinateur.                                                                                                    |
| Deell      | My Dell<br>Emplacement centralisé pour les applications Dell clés, articles d'aide, et autres informations importantes<br>relatives à votre ordinateur. Il vous informe également sur l'état de la garantie, les accessoires<br>recommandés, et les mises à jour logicielles, si disponibles.                                                                                                    |
| S          | SupportAssist         SupportAssist est la technologie intelligente qui permet à l'ordinateur de fonctionner au mieux en optimisant<br>les paramètres, en détectant les problèmes, en supprimant les virus et en vous avertissant quand<br>vous avez besoin d'effectuer des mises à jour du système. SupportAssist vérifie proactivement l'état<br>de fonctionnement du matériel et des logiciels de votre système. Lorsqu'un problème est détecté, les<br>informations sur l'état du système nécessaires sont envoyées à Dell pour commencer le dépannage.<br>SupportAssist est préinstallé sur la plupart des appareils Dell exécutant un système d'exploitation Windows.<br>Pour plus d'informations, reportez-vous au Guide de l'utilisateur pour SupportAssist for Home PCs sur<br>www.dell.com/serviceabilitytools.         Image: Remarque : Dans SupportAssist, cliquez sur la date d'expiration de la garantie pour renouveler ou<br>mettre à niveau votre garantie. |
|            | <b>Dell Update</b><br>Mettez à jour votre ordinateur avec les correctifs critiques et les pilotes de périphériques les plus récents,<br>dès qu'ils sont disponibles. Pour en savoir plus sur l'utilisation de Dell Update, consultez l'article de la base de<br>connaissances 000149088 à l'adresse www.dell.com/support.                                                                                                    |
|            | <b>Dell Digital Delivery</b><br>Téléchargez des applications logicielles, achetées mais non pré-installées sur votre ordinateur. Pour en<br>savoir plus sur l'utilisation de Dell Digital Delivery, consultez l'article de la base de connaissances 000129837<br>à l'adresse www.dell.com/support.                                                                                                    |

# Vues de l'ordinateur Vostro 5625

### Gauche

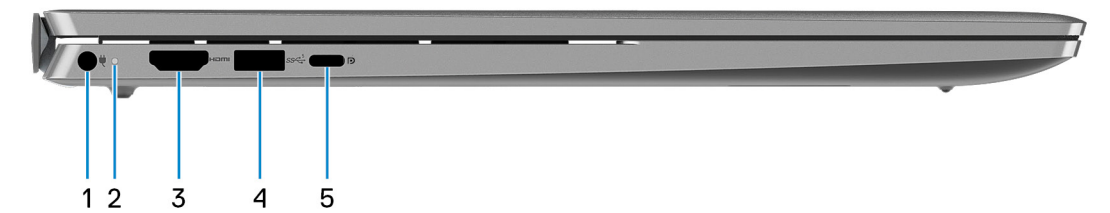

#### 1. Port de l'adaptateur d'alimentation

Permet de brancher un adaptateur secteur pour alimenter l'ordinateur en courant électrique et recharger la batterie.

#### 2. Voyant d'état de la batterie et de l'alimentation

Indique l'état de l'alimentation et de la batterie de l'ordinateur.

Blanc fixe : l'adaptateur secteur est connecté et la batterie est en train de se recharger.

Orange fixe : le niveau de charge de la batterie est faible ou critique.

Éteint : la batterie est complètement chargée.

() **REMARQUE :** Sur certains ordinateurs, le voyant d'état de la batterie et de l'alimentation est également utilisé pour les diagnostics. Pour plus d'informations, consultez la section *Dépannage* du *Manuel de maintenance* de votre ordinateur.

#### 3. Port HDMI 1.4

Connectez un téléviseur, un écran externe ou un autre périphérique avec un port d'entrée HDMI. Fournit une sortie vidéo et audio.

#### 4. Port USB 3.2 Gen 1

Connectez des appareils tels que des appareils de stockage externe et des imprimantes. Bénéficiez de vitesses de transfert de données allant jusqu'à 5 Gbit/s.

#### 5. Port USB-C 3.2 Gen 2 avec Power Delivery/DisplayPort

Permet de connecter des appareils de stockage externe, des imprimantes et des écrans externes. Fournit un taux de transfert de données allant jusqu'à 10 Gbit/s.

Prend en charge Power Delivery qui permet de fournir une alimentation dans les deux sens entre les périphériques. Fournit une sortie d'alimentation jusqu'à 15 W qui permet un chargement plus rapide.

Prend en charge un DisplayPort 1.4 et vous permet également de connecter un écran externe à l'aide d'une carte vidéo.

**REMARQUE :** Un adaptateur USB-C pour DisplayPort (vendu séparément) est obligatoire pour connecter un appareil DisplayPort.

### Droite

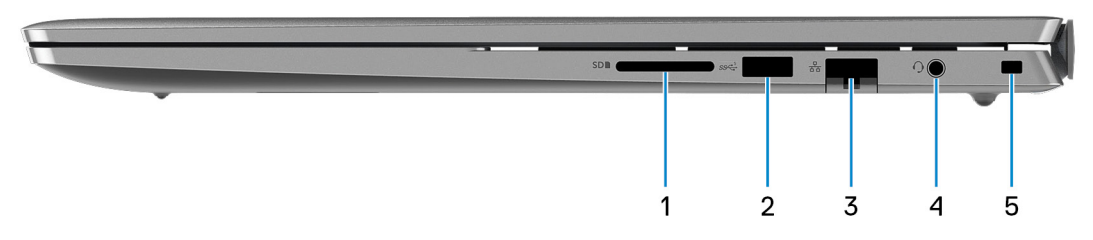

#### 1. Logement de carte SD

Permet de lire et d'écrire sur la carte SD. L'ordinateur prend en charge les types de cartes suivants :

- SD (Secure Digital)
- SDHC (Secure Digital High Capacity)
- SDXC (Secure Digital Extended Capacity)

#### 2. Port USB 3.2 Gen 1

Connectez des appareils tels que des appareils de stockage externe et des imprimantes. Bénéficiez de vitesses de transfert de données allant jusqu'à 5 Gbit/s.

#### 3. Port réseau

Permet de connecter un câble Ethernet (RJ-45) d'un routeur ou d'un modem large bande pour accéder au réseau ou à Internet, avec un taux de transfert de 10/100/1 000 Mbit/s.

#### 4. Prise jack universelle pour casque

Permet de connecter des écouteurs ou un casque (combiné écouteurs/microphone).

#### 5. Logement pour câble de sécurité (en forme de biseau)

Permet d'attacher un câble de sécurité pour empêcher les déplacements non autorisés de votre ordinateur.

## Haut

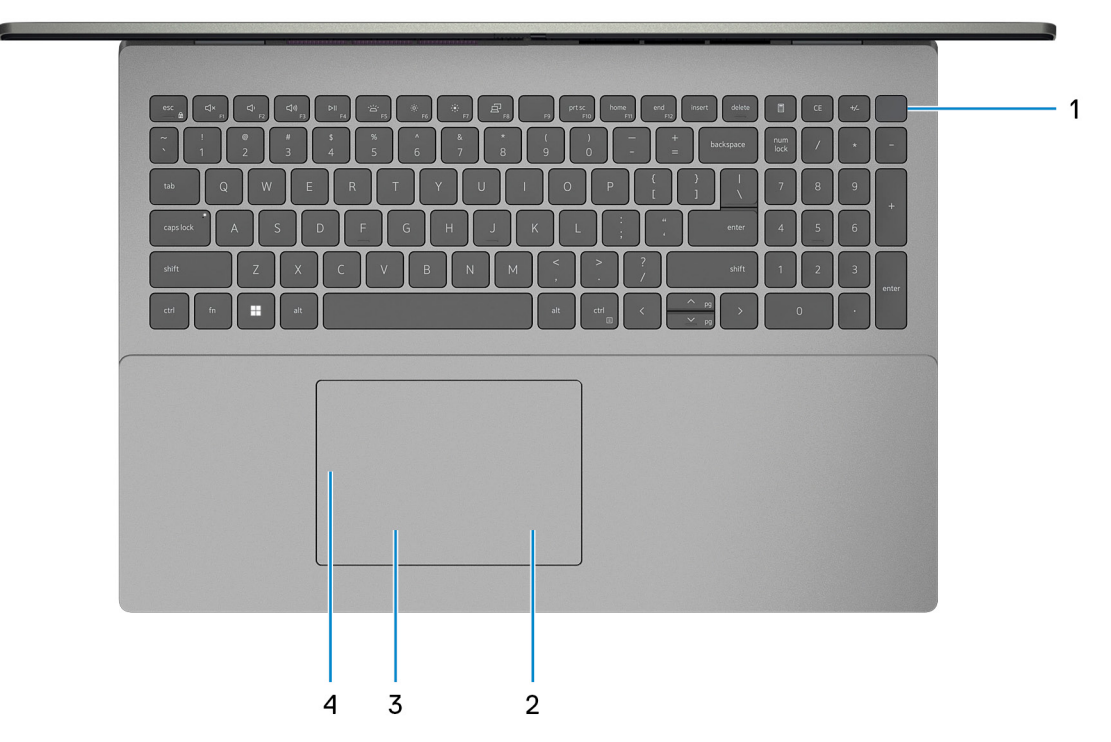

#### 1. Bouton d'alimentation avec lecteur d'empreintes digitales (en option)

Appuyez sur ce bouton pour allumer l'ordinateur s'il est éteint, en veille ou en veille prolongée.

Lorsque l'ordinateur est allumé, appuyez sur le bouton d'alimentation pour le faire passer en mode veille ; appuyez sur le bouton d'alimentation et maintenez-le enfoncé pendant 4 secondes pour le forcer à s'éteindre.

Si le bouton d'alimentation est doté d'un lecteur d'empreintes digitales, placez votre doigt sur le bouton d'alimentation pour vous connecter.

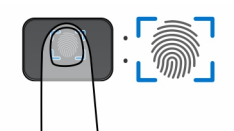

- () **REMARQUE :** La zone en surbrillance indique la zone active du lecteur d'empreintes digitales. L'image est fournie uniquement à titre d'exemple.
- (i) **REMARQUE :** Vous pouvez personnaliser le comportement du bouton d'alimentation dans Windows. Pour plus d'informations, voir *Me and My Dell* à l'adresse www.dell.com/support/manuals.

#### 2. Zone de clic droit

Appuyez sur ce bouton pour effectuer un clic droit.

(i) **REMARQUE** : La zone de clic droit est activée lorsque vous touchez le pavé tactile.

#### 3. Zone de clic gauche

Appuyez sur ce bouton pour effectuer un clic gauche.

(i) **REMARQUE :** La zone de clic gauche est activée lorsque vous touchez le pavé tactile.

#### 4. Pavé tactile de précision

Pour déplacer le pointeur de la souris, faites glisser le doigt sur le pavé tactile. Tapez pour simuler un clic gauche et tapez avec deux doigts pour simuler un clic droit.

# Écran

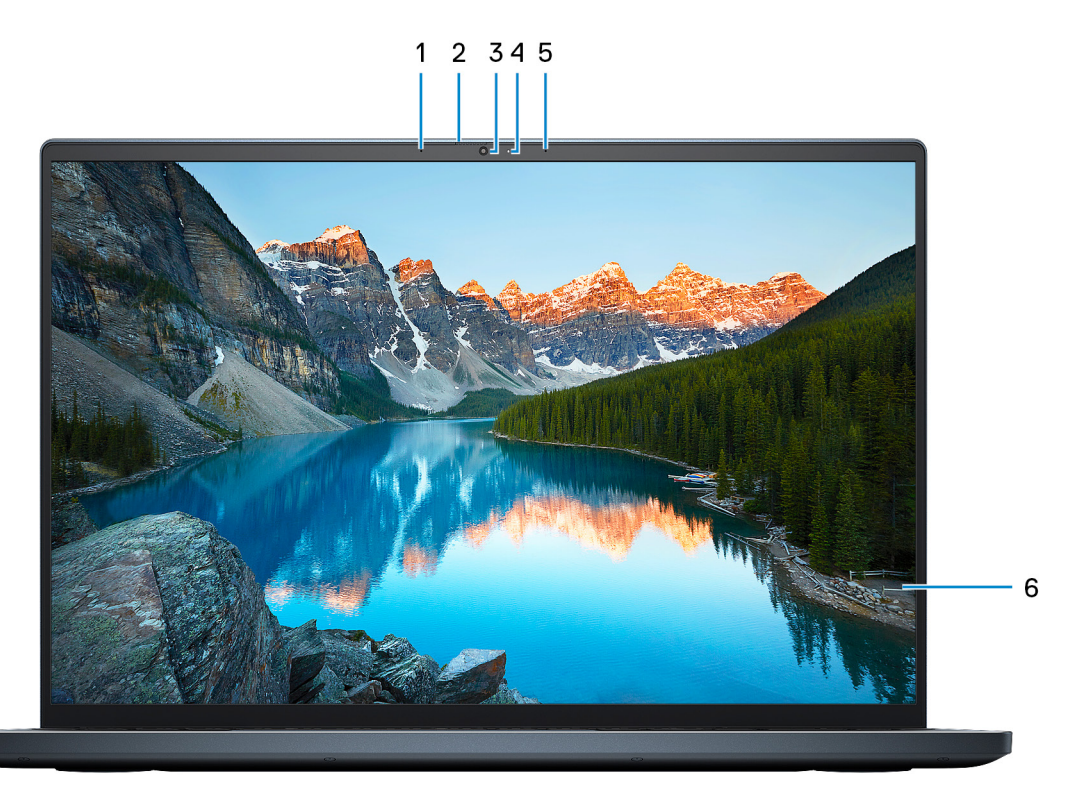

#### 1. Microphone gauche

Fournit une entrée audio numérique pour l'enregistrement audio et les appels vocaux.

#### 2. Obturateur de confidentialité

Faites glisser le volet de confidentialité pour recouvrir l'objectif de la caméra et protéger votre confidentialité lorsque vous n'utilisez pas la webcam.

#### 3. Caméra

Permet d'organiser des visioconférences, de prendre des photos et d'enregistrer des vidéos.

#### 4. Voyant d'état de la webcam

S'allume lorsque la webcam est en cours d'utilisation.

#### 5. Microphone droit

Fournit une entrée audio numérique pour l'enregistrement audio et les appels vocaux.

#### 6. Écran LCD

Fournit une sortie visuelle à l'utilisateur.

### Partie inférieure

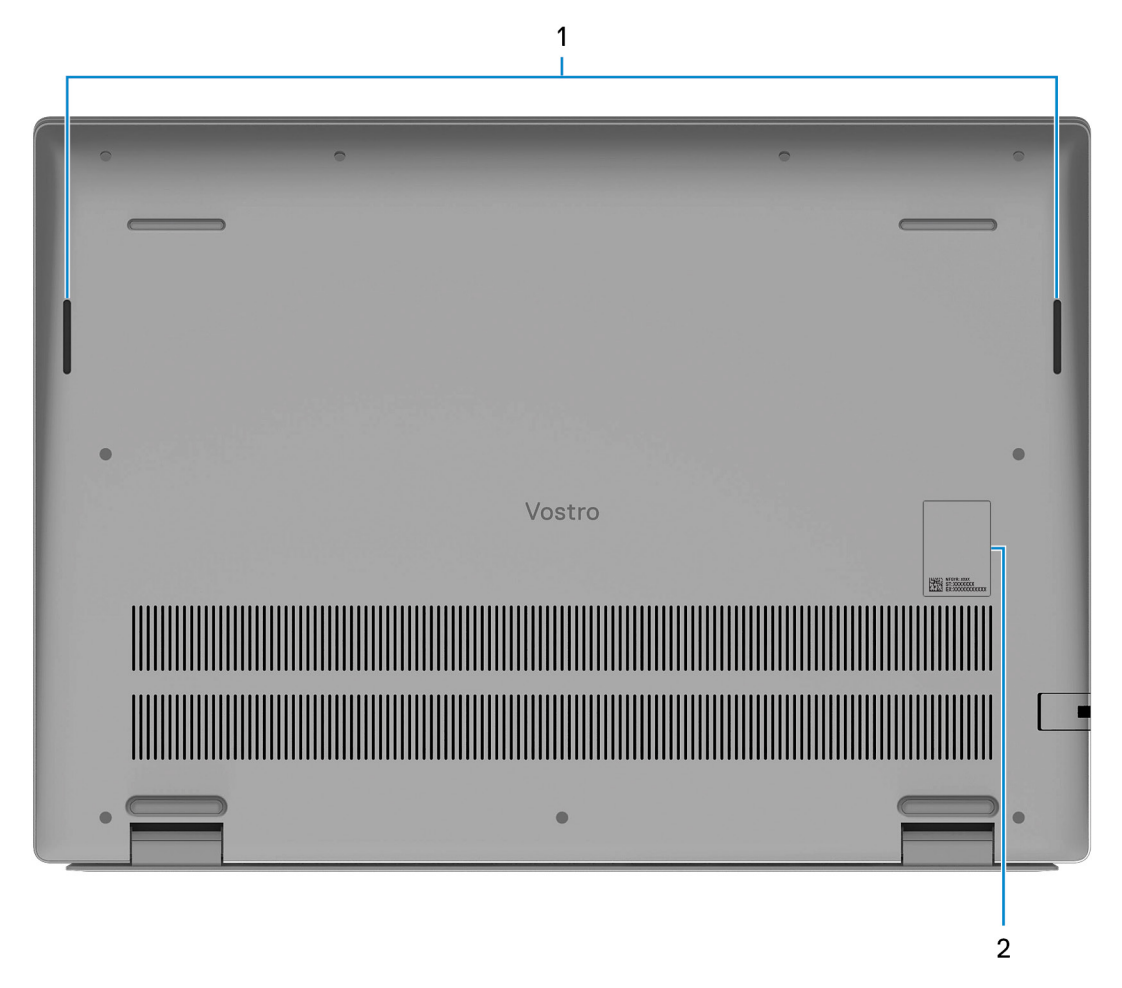

#### 1. Haut-parleurs

Sortie audio disponible.

#### 2. Numéro de série et étiquettes réglementaires

Le numéro de série est un identifiant alphanumérique unique qui permet aux techniciens de maintenance Dell d'identifier les composants matériels de votre ordinateur et d'accéder aux informations de garantie. L'étiquette de conformité contient des informations réglementaires au sujet de votre ordinateur.

## Emplacement du numéro de série

Le numéro de série est un identifiant alphanumérique unique qui permet aux techniciens de maintenance Dell d'identifier les composants matériels de votre système et d'accéder aux informations de garantie.

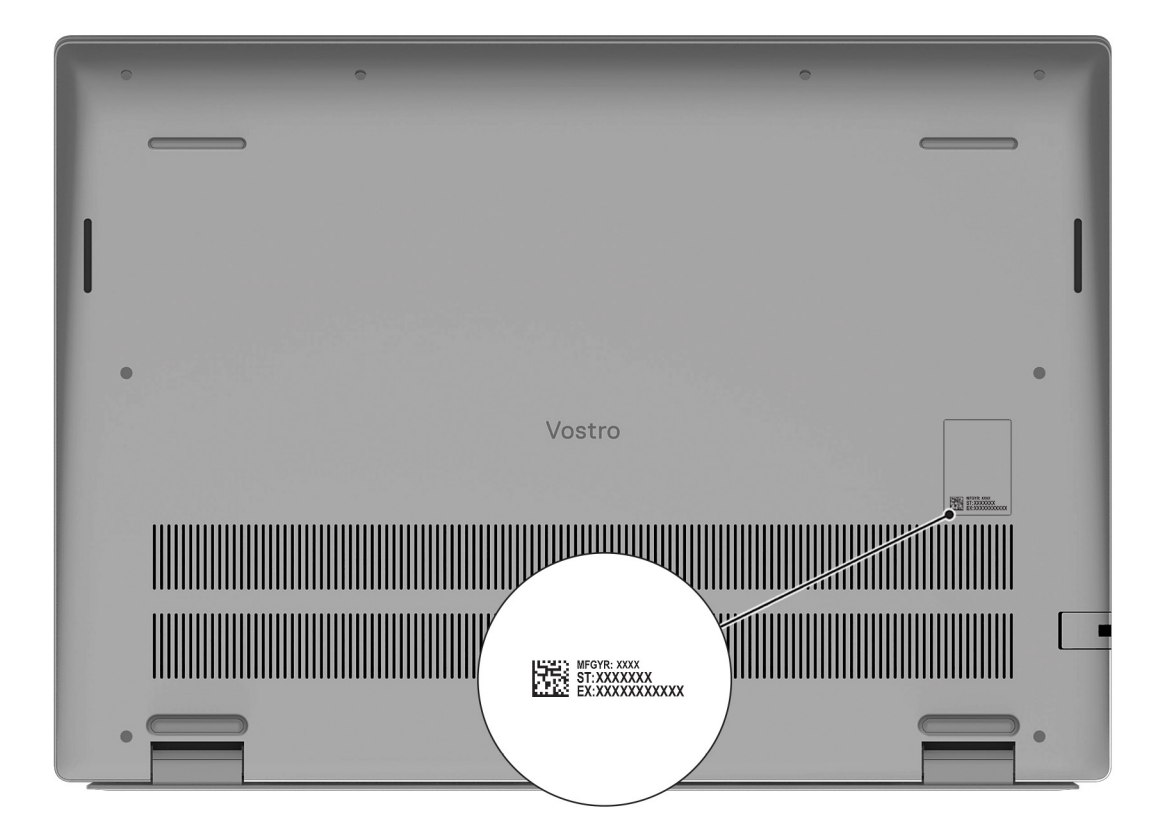

# LED d'état et de niveau de charge de la batterie

#### Tableau 2. Voyants LED d'état et de niveau de charge de la batterie

| Source d'alimentation | Comportement du voyant    | État d'alimentation du système | Niveau de charge de la<br>batterie |
|-----------------------|---------------------------|--------------------------------|------------------------------------|
| Adaptateur CA         | Éteint                    | S0 - S5                        | Complètement chargé                |
| Adaptateur CA         | Blanc fixe                | S0 - S5                        | < Complètement chargé              |
| Batterie              | Éteint                    | S0 - S5                        | 11-100 %                           |
| Batterie              | Orange fixe (590 +/-3 nm) | S0 - S5                        | < 10 %                             |

• S0 (Allumé) : le système est allumé.

• S4 (Veille prolongée) : le système consomme le moins d'énergie par rapport à tous les autres états de veille. Le système est presque à l'état Éteint, attendez-vous à une alimentation lente. Les données contextuelles sont écrites sur le disque dur.

• S5 (Éteint) : le système est à l'état d'arrêt.

# Caractéristiques du modèle Vostro 5625

## **Dimensions et poids**

Le tableau suivant répertorie la hauteur, la largeur, la profondeur et le poids de votre ordinateur Vostro 5625.

#### Tableau 3. Dimensions et poids

| D                                                                                                    | escription        | Valeurs                     |
|----------------------------------------------------------------------------------------------------|-------------------|-----------------------------|
| Н                                                                                                    | auteur :          |                             |
|                                                                                                    | Hauteur à l'avant | 15,67 mm (0,62 pouce)       |
|                                                                                                    | Hauteur arrière   | 17,95 mm (0,71 pouce)       |
| La                                                                                                    | argeur            | 356,78 mm ( 14,05 pouces)   |
| Ρ                                                                                                    | ofondeur          | 251,90 mm (9,92 pouces)     |
| Poids<br>() REMARQUE : Le poids de votre ordinateur dépend de la<br>configuration commandée et de divers facteurs liés à la<br>fabrication. |                   | 1,97 kg (4,34 lb) (minimum) |

### Processeur

Le tableau suivant répertorie les détails des processeurs pris en charge par votre ordinateur Vostro 5625.

#### Tableau 4. Processeur

| Description                      | Option 1          | Option 2          | Option 3          |
|----------------------------------|-------------------|-------------------|-------------------|
| Type de processeur               | AMD Ryzen 3 5425U | AMD Ryzen 5 5625U | AMD Ryzen 7 5825U |
| Puissance du processeur          | 25 W              | 25 W              | 25 W              |
| Nombre de cœurs du<br>processeur | 4                 | 6                 | 8                 |
| Nombre de threads du processeur  | 8                 | 12                | 16                |
| Vitesse du processeur            | Jusqu'à 4,1 GHz   | Jusqu'à 4,3 GHz   | Jusqu'à 4,5 GHz   |
| Mémoire cache de processeur      | 8 Mo              | 16 Mo             | 16 Mo             |
| Carte graphique intégrée         | AMD Radeon        | AMD Radeon        | AMD Radeon        |

## Chipset

Le tableau suivant répertorie les détails du chipset pris en charge par votre ordinateur Vostro 5625.

#### Tableau 5. Chipset

| Description         | Valeurs               |
|---------------------|-----------------------|
| Chipset             | Intégré au processeur |
| Processeur          | AMD Ryzen 3/5/7       |
| Largeur de bus DRAM | 128 bits              |
| EPROM Flash         | 16 Mo                 |
| bus PCle            | Jusqu'à Gen 3         |

# Système d'exploitation

Votre Vostro 5625 prend en charge les systèmes d'exploitation suivants :

- Windows 11 Famille 64 bits
- Windows 11 Professionnel 64 bits
- Windows 11 Professionnel National Éducation 64 bits

## Mémoire

Le tableau suivant répertorie les caractéristiques techniques de la mémoire de votre ordinateur Vostro 5625.

#### Tableau 6. Caractéristiques de la mémoire

| Description                         | Valeurs                                                                                                    |  |
|-------------------------------------|----------------------------------------------------------------------------------------------------|--|
| Logements de mémoire                | Deux modules SoDIMM                                                                                                    |  |
| Type de mémoire                     | DDR4                                                                                                    |  |
| Vitesse de la mémoire               | 3 200 MHz                                                                                                    |  |
| Configuration mémoire maximale      | 32 Go                                                                                                    |  |
| Configuration mémoire minimale      | 4 Go                                                                                                    |  |
| Taille de la mémoire par logement   | 4 Go, 8 Go ou 16 Go                                                                                                    |  |
| Configurations de mémoire reconnues | <ul> <li>4 Go, 8 Go ou 16 Go</li> <li>4 Go, 1 x 4 Go, DDR4, 3 200 MHz</li> <li>8 Go, 2 x 4 Go, DDR4, 3 200 MHz, bicanale</li> <li>8 Go, 1 x 8 Go, DDR4, 3 200 MHz</li> <li>12 Go, 1 x 4 Go + 1 x 8 Go, DDR4, 3 200 MHz</li> <li>16 Go, 2 x 8 Go, DDR4, 3 200 MHz, bicanale</li> <li>16 Go, 1 x 16 Go, DDR4, 3 200 MHz</li> <li>24 Go, 1 x 16 Go + 1 x 8 Go, DDR4, 3 200 MHz</li> <li>32 Go, 2 x 16 Go, DDR4, 3 200 MHz, bicanale</li> </ul> |  |

### **Ports externes**

Le tableau suivant répertorie les ports externes de votre ordinateur Vostro 5625.

#### Tableau 7. Ports externes

| Description                         | Valeurs                                                                                                    |
|-------------------------------------|----------------------------------------------------------------------------------------------------|
| Port réseau                         | Un port RJ45                                                                                                    |
| Ports USB                           | <ul> <li>Deux ports USB 3.2 Gen 1</li> <li>Un port USB-C 3.2 Gen 2 avec DisplayPort et Power Delivery</li> </ul> |
| Port audio                          | Une prise jack pour casque                                                                                       |
| Port vidéo                          | Un port HDMI 1.4                                                                                                 |
| Lecteur de carte multimédia         | Un logement de carte SD                                                                                          |
| Port de l'adaptateur d'alimentation | Un port d'entrée CC de 4,5 mm x 2,9 mm                                                                           |
| Logement pour câble de sécurité     | Un logement pour câble de sécurité (en coin)                                                                     |

## Logements internes

Le tableau suivant répertorie les logements internes de votre ordinateur Vostro 5625.

#### Tableau 8. Logements internes

| Description | Valeurs                                                                                                    |
|-------------|----------------------------------------------------------------------------------------------------|
| M.2         | <ul> <li>Un logement M.2 2230 pour carte combinée Wi-Fi et Bluetooth</li> <li>Un logement de carte M.2 2230/2280 pour disque SSD</li> <li>(i) REMARQUE : Pour en savoir plus sur les caractéristiques des différents types de cartes M.2, consultez l'article de la base de connaissances à l'adresse www.dell.com/support.</li> </ul> |

### Ethernet

Le tableau suivant répertorie les caractéristiques du réseau local Ethernet (LAN) de votre Vostro 5625.

#### **Tableau 9. Caractéristiques Ethernet**

| Description                     | Valeurs             |
|---------------------------------|---------------------|
| Model number (Numéro de modèle) | Realtek RTL8111H    |
| Taux de transfert               | 10/100/1 000 Mbit/s |

### Module sans fil

Le tableau suivant répertorie les caractéristiques techniques du module WLAN (Wireless Local Area Network) de l'ordinateur Vostro 5625.

#### Tableau 10. Caractéristiques du module sans fil

| Description       | Option 1           | Option 2             | Option 3             |
|-------------------|--------------------|----------------------|----------------------|
| Numéro de modèle  | Realtek RTL8822CE  | MediaTek MT7921      | Qualcomm WCN6856-DBS |
| Taux de transfert | Jusqu'à 867 Mbit/s | Jusqu'à 1 200 Mbit/s | Jusqu'à 3 571 Mbit/s |

#### Tableau 10. Caractéristiques du module sans fil (suite)

| Description                          | Option 1                                                                                               | Option 2                                                                                                    | Option 3                                                                                                    |
|--------------------------------------|----------------------------------------------------------------------------------------------------|----------------------------------------------------------------------------------------------------|----------------------------------------------------------------------------------------------------|
| Bandes de fréquence prises en charge | 2,4 GHz/5 GHz                                                                                          | 2,4 GHz/5 GHz                                                                                                    | 2,4 GHz/5/6 GHz                                                                                                    |
| Normes de la technologie sans<br>fil | <ul> <li>Wi-Fi 802.11a/b/g</li> <li>Wi-Fi 4 (WiFi 802.11n)</li> <li>Wi-Fi 5 (WiFi 802.11ac)</li> </ul> | <ul> <li>Wi-Fi 802.11a/b/g</li> <li>Wi-Fi 4 (WiFi 802.11n)</li> <li>Wi-Fi 5 (WiFi 802.11ac)</li> <li>Wi-Fi 6 (WiFi 802.11ax)</li> </ul> | <ul> <li>Wi-Fi 802.11a/b/g</li> <li>Wi-Fi 4 (WiFi 802.11n)</li> <li>Wi-Fi 5 (WiFi 802.11ac)</li> <li>Wi-Fi 6E (WiFi 802.11ax)</li> </ul> |
| Chiffrement                          | <ul> <li>WEP 64 bits/128 bits</li> <li>AES-CCMP</li> <li>TKIP</li> </ul>                               | <ul> <li>WEP 64 bits/128 bits</li> <li>AES-CCMP</li> <li>TKIP</li> </ul>                                                                | <ul> <li>WEP 64 bits/128 bits</li> <li>AES-CCMP</li> <li>TKIP</li> </ul>                                                                 |
| Bluetooth                            | Bluetooth 5.0                                                                                          | Bluetooth 5.2                                                                                                    | Bluetooth 5.2                                                                                                    |

## Audio

Le tableau suivant répertorie les caractéristiques audio de votre ordinateur Vostro 5625.

#### Tableau 11. Caractéristiques audio

| Description                           |                                      | Valeurs                                            |
|---------------------------------------|--------------------------------------|----------------------------------------------------|
| Contrôleur audio                      |                                      | Realtek ALC3254                                    |
| Conversion stéréo                     |                                      | Pris en charge                                     |
| Interface audio interne               |                                      | Interface audio haute définition                   |
| Interface audio externe               |                                      | Prise jack pour casque                             |
| Nombre de haut-parleur                | S                                    | 2                                                  |
| Amplificateur de haut-parleur interne |                                      | Pris en charge                                     |
| Commandes de volume externes          |                                      | Contrôles de raccourci clavier                     |
| Sortie haut-parleurs:                 |                                      |                                                    |
|                                       | Puissance moyenne des haut-parleurs  | 2 W                                                |
|                                       | Puissance maximale des haut-parleurs | 2,5 W                                              |
| Sortie du caisson de graves           |                                      | Non pris en charge                                 |
| Microphone                            |                                      | Microphones numériques dans l'assemblage de webcam |

### Stockage

Cette section répertorie les options de stockage sur votre ordinateur Vostro 5625.

Votre ordinateur Vostro 5625 prend en charge l'une des configurations de stockage suivantes :

- Un disque SSD M.2 2230
- Un disque SSD 2280 M.2

Le disque principal de l'ordinateur Vostro 5625 varie selon la configuration du stockage. Pour les ordinateurs avec un disque M.2, le disque M.2 est le disque principal.

#### Tableau 12. Caractéristiques du stockage

| Type de stockage    | Type d'interface                                                                                                    | Capacité     |
|---------------------|----------------------------------------------------------------------------------------------------|--------------|
| Disque SSD M.2 2280 | PCIe Gen 4.0 x4 NVMe, jusqu'à 32 Go/s<br>() REMARGUE : Les performances du<br>disque PCIe NVMe Gen 4 x4 se limitent<br>à la bande passante de PCIe Gen 3 x4<br>sur votre ordinateur. | Jusqu'à 2 Go |
| Disque SSD M.2 2230 | PCle Gen 4.0 x4 NVMe, jusqu'à 32 Go/s<br>() REMARQUE : Les performances du<br>disque PCle NVMe Gen 4 x4 se limitent<br>à la bande passante de PCle Gen 3 x4<br>sur votre ordinateur. | Jusqu'à 1 To |
| Disque SSD M.2 2280 | PCle NVMe Gen 3x4 QLC, jusqu'à 32 Go/s                                                                                                    | Jusqu'à 1 To |
| Disque SSD M.2 2230 | PCle NVMe Gen 3x4, jusqu'à 32 Go/s                                                                                                    | Jusqu'à 1 To |

## Lecteur de carte multimédia

#### Tableau 13. Caractéristiques du lecteur de cartes multimédia

| Description             | Valeurs                                                                                                    |
|-------------------------|----------------------------------------------------------------------------------------------------|
| Туре                    | Un logement de carte SD                                                                                                    |
| Cartes prises en charge | <ul> <li>SD (Secure Digital)</li> <li>SDHC (Secure Digital High Capacity)</li> <li>SDXC (Secure Digital Extended Capacity)</li> </ul> |

## Clavier

#### Tableau 14. Caractéristiques du clavier

| Description          | Valeurs                                                                                                    |
|----------------------|----------------------------------------------------------------------------------------------------|
| Туре                 | <ul> <li>Clavier rétroéclairé standard</li> <li>Clavier standard non rétroéclairé</li> </ul>                                                                                                    |
| Disposition          | QWERTY                                                                                                    |
| Nombre de touches    | <ul> <li>États-Unis et Canada : 99 touches</li> <li>Royaume-Uni : 100 touches</li> <li>Japon : 103 touches</li> </ul>                                                                                                    |
| Taille               | X = écartement de touche de 18,70 mm<br>Y = écartement de touche de 18,05 mm                                                                                                    |
| Touches de raccourci | Certaines touches de votre clavier comportent deux symboles.<br>Ces touches peuvent être utilisées pour saisir des caractères<br>spéciaux ou pour exécuter des fonctions secondaires. Pour saisir<br>le caractère spécial, maintenez enfoncée la touche Maj enfoncée<br>et appuyez sur la touche voulue. Pour exécuter des fonctions<br>secondaires, appuyez sur Fn et sur la touche souhaitée.<br>() <b>REMARQUE :</b> Vous pouvez définir le comportement<br>principal des touches de fonction (F1-F12) en modifiant |

#### Tableau 14. Caractéristiques du clavier (suite)

| Description | Valeurs                                                                                 |
|-------------|-----------------------------------------------------------------------------------------|
|             | <b>Comportement des touches de fonction</b> dans le programme de configuration du BIOS. |

### Webcam

Le tableau suivant répertorie les caractéristiques techniques de la webcam de votre ordinateur Vostro 5625.

#### Tableau 15. Caractéristiques de la webcam

| Description                  |            | Valeurs                      |
|------------------------------|------------|------------------------------|
| Nombre de webcams            |            | Une                          |
| Type de webcam               |            | Caméra FHD RVB               |
| Emplacement de la webcam     |            | Avant                        |
| Type de capteur de la webcam |            | Technologie de capteur CMOS  |
| Résolution de la webcam :    |            |                              |
|                              | Image fixe | 2,03 mégapixels              |
| Vidéo                        |            | 1 920 x 1 080 (FHD) à 30 ips |
| Angle de vue diagonale :     |            | 82 degrés                    |

### Pavé tactile

Le tableau suivant répertorie les caractéristiques techniques du pavé tactile de votre ordinateur Vostro 5625.

#### Tableau 16. Caractéristiques du pavé tactile

| Description                  |             | Valeurs                                                                                                    |
|------------------------------|-------------|----------------------------------------------------------------------------------------------------|
| Résolution du pavé tactile : |             |                                                                                                    |
|                              | Horizontale | >300 ppp                                                                                                    |
|                              | Verticale   | >300 ppp                                                                                                    |
| Dimensions du pavé tactile : |             |                                                                                                    |
|                              | Horizontale | 115 mm (4,53 pouces)                                                                                                    |
|                              | Verticale   | 80 mm (3,15 pouces)                                                                                                    |
| Gestes du pavé tactile       |             | Pour plus d'informations sur les gestes du pavé tactile disponibles<br>sur Windows, consultez l'article de la base de connaissances de<br>Microsoft à l'adresse support.microsoft.com. |

### Adaptateur secteur

Le tableau suivant répertorie les caractéristiques techniques de l'adaptateur secteur de votre ordinateur Vostro 5625.

#### Tableau 17. Caractéristiques de l'adaptateur secteur

| Description                                                                                                    | Valeurs                          |  |
|----------------------------------------------------------------------------------------------------|----------------------------------|--|
| Туре                                                                                                    | 65 W                             |  |
| Dimensions du connecteur :                                                                                                    | <u>_</u>                         |  |
| Diamètre externe                                                                                                    | 4,50 mm                          |  |
| Diamètre interne                                                                                                    | 2,90 mm                          |  |
| Dimensions de l'adaptateur d'alimentation :                                                                                                    | <u>.</u>                         |  |
| Hauteur                                                                                                    | 28 mm (1,10 pouce)               |  |
| Largeur                                                                                                    | 108 mm (4,30 pouces)             |  |
| Profondeur                                                                                                    | 47 mm (1,90 pouce)               |  |
| Poids de l'adaptateur secteur (maximum)                                                                                                    | 0,29 kg (0,64 lb)                |  |
| Tension d'entrée                                                                                                    | 100 Vsecteur à 240 Vsecteur      |  |
| Fréquence d'entrée                                                                                                    | 50 Hz à 60 Hz                    |  |
| Courant d'entrée (maximal)                                                                                                    | 1,6 A/1,7 A                      |  |
| Courant de sortie (en continu)                                                                                                    | 3,34 A                           |  |
| Tension de sortie nominale                                                                                                    | 19,5 VCC                         |  |
| Plage de températures :                                                                                                    |                                  |  |
| En fonctionnement                                                                                                    | 0 °C à 40 °C (32 °F à 104 °F)    |  |
| Stockage                                                                                                    | -40 °C à 70 °C (-40 °F à 158 °F) |  |
| PRÉCAUTION : Les plages de température de fonctionnement et de stockage peuvent différer d'un composant à l'autre. Le fonctionnement ou le stockage de l'appareil en dehors de ces plages pourrait avoir un impact sur les |                                  |  |

performances de composants spécifiques.

# Batterie

Le tableau suivant répertorie les caractéristiques techniques de la batterie de votre ordinateur Vostro 5625.

#### Tableau 18. Caractéristiques de la batterie

| Description                    |         | Option un                   | Option deux                 |
|--------------------------------|---------|-----------------------------|-----------------------------|
| Type de batterie               |         | Polymère 41 Wh à 3 cellules | Polymère 54 Wh à 4 cellules |
| Tension de la batterie         |         | 11,25 VCC                   | 15 VCC                      |
| Poids de la batterie (maximum) |         | 0,18 kg (0,40 lb)           | 0,23 kg (0,51 lb)           |
| Dimensions de la batterie :    |         |                             |                             |
|                                | Hauteur | 206,40 mm (8,13 pouces)     | 271,90 mm (10,70 pouces)    |
|                                | Largeur | 82 mm (3,23 pouces)         | 82 mm (3,23 pouces)         |

#### Tableau 18. Caractéristiques de la batterie (suite)

| Description                                                                                                    |                      | Option un                                                                                                    | Option deux                                                                                                    |
|----------------------------------------------------------------------------------------------------|----------------------|----------------------------------------------------------------------------------------------------|----------------------------------------------------------------------------------------------------|
|                                                                                                    | Profondeur           | 5,75 mm (0,23 pouce)                                                                                                    | 5,75 mm (0,23 pouce)                                                                                                    |
| Plage de températures :                                                                                                    |                      |                                                                                                    |                                                                                                    |
|                                                                                                    | En<br>fonctionnement | 0 °C à 45 °C (32 °F à 113 °F)                                                                                                  | 0 °C à 45 °C (32 °F à 113 °F)                                                                                                  |
|                                                                                                    | Stockage             | -20 °C à 65 °C (-4 °F à 149 °F)                                                                                                | -20 °C à 65 °C (-4 °F à 149 °F)                                                                                                |
| Temps de fonctionnement de la batterie                                                                                                    |                      | Variable selon les conditions de<br>fonctionnement et peut être<br>considérablement réduite en cas<br>d'utilisation intensive. | Variable selon les conditions de<br>fonctionnement et peut être<br>considérablement réduite en cas d'utilisation<br>intensive. |
| Durée de chargement de la batterie<br>(approximative)<br>(i) <b>REMARQUE :</b> Contrôlez le temps<br>de chargement, la durée, les heures<br>de début et de fin, et ainsi<br>de suite, à l'aide de l'application<br>Dell Power Manager. Pour plus<br>d'informations sur Dell Power Manager,<br>consultez la section <i>Mon Dell et moi</i> sur<br>la page www.dell.com. |                      | 4 heures (quand l'ordinateur est éteint)                                                                                       | 4 heures (quand l'ordinateur est éteint)                                                                                       |
| Pile bouton                                                                                                    |                      | CR2032                                                                                                    | CR2032                                                                                                    |
| PRÉCAUTION : Les plages de température de fonctionnement et de stockage peuvent différer d'un composant à l'autre. Le fonctionnement ou le stockage de l'appareil en dehors de ces plages pourrait avoir un impact sur les performances de composants spécifiques.                                                                                                    |                      |                                                                                                    |                                                                                                    |

# Écran

Le tableau suivant répertorie les caractéristiques de l'écran de votre ordinateur Vostro 5625.

#### Tableau 19. Caractéristiques de l'écran

| Description                          |                            | Option un                                |
|--------------------------------------|----------------------------|------------------------------------------|
| Type d'écran                         |                            | Full High Definition (FHD+), ComfortView |
| Technologie du pann                  | eau d'écran                | Grand angle de vue (WVA)                 |
| Dimensions du panne                  | au d'écran (zone active) : |                                          |
|                                      | Hauteur                    | 344,68 mm (13,57 pouces)                 |
|                                      | Largeur                    | 215,42 mm (8,48 pouces)                  |
|                                      | Diagonale                  | 406,50 mm (16 pouces)                    |
| Résolution native du panneau d'écran |                            | 1 920 x 1 200                            |
| Luminance (standard)                 |                            | 250 cd/m²                                |
| Mégapixels                           |                            | 2,3                                      |
| Gamme de couleurs (standard)         |                            | 45 % NTSC                                |

#### Tableau 19. Caractéristiques de l'écran (suite)

| Description                               | Option un                                                                     |
|-------------------------------------------|-------------------------------------------------------------------------------|
| Pixels par pouce (PPP)                    | 141                                                                           |
| Taux de contraste                         | <ul><li>1000:1 (standard)</li><li>800:1 (minimum)</li></ul>                   |
| Temps de réponse                          | <ul><li> 30 ms (standard)</li><li> 35 ms (maximum)</li></ul>                  |
| Taux d'actualisation                      | 60 Hz                                                                         |
| Angle de vue horizontal                   | <ul> <li>+/- 85 degrés (standard)</li> <li>+/- 80 degrés (minimum)</li> </ul> |
| Angle de vue vertical                     | <ul> <li>+/- 85 degrés (standard)</li> <li>+/- 80 degrés (minimum)</li> </ul> |
| Pas de pixel                              | 0,18 mm                                                                       |
| Consommation électrique (maximale)        | 4,15 W                                                                        |
| Finition antireflet et finition brillante | Antireflet                                                                    |
| Options tactiles                          | Non                                                                           |

### Lecteur d'empreintes digitales (en option)

Le tableau suivant répertorie les caractéristiques techniques du lecteur d'empreintes digitales optionnel de votre ordinateur Vostro 5625.

#### Tableau 20. Caractéristiques du lecteur d'empreintes digitales

| Description                                                   | Valeurs                    |
|---------------------------------------------------------------|----------------------------|
| Technologie du capteur de lecteur d'empreintes digitales      | Détection trans-capacitive |
| Résolution du capteur de lecteur d'empreintes digitales       | 500 ррр                    |
| Taille en pixels du capteur de lecteur d'empreintes digitales | 108 x 88                   |

## Processeur graphique – intégré

Le tableau suivant répertorie les caractéristiques techniques du processeur graphique intégré pris en charge par votre ordinateur Vostro 5625.

#### Tableau 21. Processeur graphique - intégré

| Contrôleur | Taille de mémoire        | Processeur      |
|------------|--------------------------|-----------------|
| AMD Radeon | Mémoire système partagée | AMD Ryzen 3/5/7 |

## Processeur graphique — séparé

Le tableau suivant répertorie les caractéristiques techniques du processeur graphique séparé pris en charge par votre ordinateur Vostro 5625.

#### Tableau 22. Processeur graphique — séparé

| Contrôleur           | Taille de mémoire | Type de mémoire |
|----------------------|-------------------|-----------------|
| NVIDIA GeForce MX550 | 2 Go              | GDDR6           |

## Environnement de l'ordinateur

Niveau de contaminants atmosphériques : G1 selon la norme ISA-S71.04-1985

#### Tableau 23. Environnement de l'ordinateur

| Description                  | En fonctionnement                                  | Stockage                                               |
|------------------------------|----------------------------------------------------|--------------------------------------------------------|
| Plage de températures        | 0 °C à 40 °C (32 °F à 104 °F)                      | -40 °C à 65 °C (-40 °F à 149 °F)                       |
| Humidité relative (maximale) | 50 % à 90 % (sans condensation)                    | 2 % à 95 % (sans condensation)                         |
| Vibrations (maximales)*      | 0,66 Grms                                          | Non applicable                                         |
| Choc (maximal)               | 140 G†                                             | 160 G†                                                 |
| Altitude (maximale)          | -15,2 m à 3 048 m (-49,87 pieds à<br>10 000 pieds) | -15,2 m à 10 668 m (de -49,87 pieds à<br>35 000 pieds) |

\* Mesurées à l'aide d'un spectre de vibrations aléatoire simulant l'environnement utilisateur.

† Mesurées en utilisant une impulsion semi-sinusoïdale de 2 ms lorsque le disque dur est en cours d'utilisation.

‡ Mesuré en utilisant une impulsion semi-sinusoïdale de 2 ms lorsque la tête de lecture du disque dur est en position de repos.

PRÉCAUTION : Une exposition prolongée à la lumière bleue, en particulier celle émise par des sources numériques, peut perturber la structure de sommeil et entraîner des effets à long terme, comme une tension oculaire, une fatigue oculaire et des lésions oculaires.

La lumière bleue est une couleur du spectre de la lumière blanche qui a une longueur d'onde courte et une fréquence élevée. Une exposition prolongée à la lumière bleue, en particulier celle émise par des sources numériques, peut perturber la structure de sommeil et modifier le rythme circadien de notre corps. L'utilisation de l'ordinateur pendant une période prolongée peut également entraîner de la fatigue dans d'autres parties du corps, telles que le cou, les bras, le dos et les épaules.

L'écran Dell à faible lumière bleue optimise le confort oculaire avec un affichage sans scintillement. La fonctionnalité ComfortView est conçue pour réduire la quantité de lumière bleue émise par l'écran afin d'optimiser le confort oculaire. La fonctionnalité ComfortView est conçue pour réduire la quantité de lumière bleue émise par l'affichage afin d'optimiser le confort oculaire. Le mode ComfortView peut être activé et configuré à l'aide de l'application **Dell CinemaColor** (DCC). Dell ComfortView a été certifié par TÜV Rheinland comme solution logicielle à faible lumière bleue.

# Dell CinemaColor

La fonctionnalité Dell CinemaColor (DCC) combine du matériel et des logiciels pour fournir des visuels clairs tout aussi éclatants que le monde qui vous entoure. Elle offre quatre profils de couleurs qui optimisent ces paramètres en fonction du contenu et de votre environnement.

Lorsque vous ouvrez DCC, vous pouvez choisir **Film (par défaut)**, **ComfortView**, **Sport** ou **Animation** dans la liste. Le profil ComfortView optimise le confort oculaire avec une solution logicielle à faible émission de lumière bleue qui répond aux normes TÜV pour réduire les émissions de lumière bleue nocives afin de vous offrir un temps d'écran prolongé moins fatiguant pour vos yeux par rapport aux panneaux numériques standard.

Le mode ComfortView est certifié par TÜV comme réduisant efficacement la lumière bleue dangereuse en ajustant les paramètres d'affichage. Vous pouvez régler les valeurs de saturation, de température et de contraste pour créer votre paramétrage personnalisé dans le mode ComfortView.

() **REMARQUE :** Pour plus d'informations sur les composants DellCinema, reportez-vous à l'article de la base de connaissances 000178241 sur https://www.dell.com/support.

Afin de réduire le risque de fatigue oculaire, il est également recommandé de :

- Positionnez l'écran à une distance d'affichage confortable comprise entre 20 pouces et 28 pouces (50 cm et 70 cm) de vos yeux.
- Cligner fréquemment des yeux afin de les humecter, humidifier vos yeux avec de l'eau, ou appliquer un collyre adapté.
- Détourner votre regard de l'écran et fixer un objet à une distance de 609,60 cm (20 pieds) pendant au moins 20 secondes lors de chaque pause.
- Faire une longue pause de 20 minutes toutes les deux heures.

# **Raccourcis clavier**

**REMARQUE :** Les caractères du clavier peuvent varier en fonction de la configuration de langue du clavier. Les touches utilisées pour les raccourcis restent les mêmes dans toutes les configurations de langue.

Certaines touches de votre clavier comportent deux symboles. Ces touches peuvent être utilisées pour saisir des caractères spéciaux ou pour exécuter des fonctions secondaires. Le symbole figurant sur la partie inférieure de la touche fait référence au caractère qui est tapé hors lorsque la touche est enfoncée. Si vous appuyez sur la touche Maj et que vous la maintenez enfoncée, c'est le symbole figurant en haut de la touche qui est saisi. Par exemple, si vous appuyez sur **2**, **2** est saisi ; si vous appuyez sur **Maj + 2**, **e** est saisi.

Les touches F1-F12 sur la rangée du haut du clavier sont des touches de fonction pour le contrôle multimédia, comme indiqué par l'icône située en bas de la touche. Appuyez sur la touche de fonction pour appeler la tâche représentée par l'icône. Par exemple, lorsque vous appuyez sur F1, cela désactive l'audio (reportez-vous au tableau ci-dessous).

Cependant, si les touches de fonction F1-F12 sont nécessaires pour des applications logicielles spécifiques, vous pouvez désactiver la fonctionnalité multimédia en appuyant sur **Fn** + **Échap**. Par la suite, les commandes multimédias peuvent être appelées en appuyant sur **Fn** et sur la touche de fonction concernée. Par exemple, l'audio peut être arrêté en appuyant sur **Fn** + **F1**.

(i) **REMARQUE :** Vous pouvez également définir le comportement principal des touches de fonction (F1-F12) en modifiant l'option **Comportement des touches de fonction** dans le programme de configuration du BIOS.

| Touche de fonction | Touche redéfinie (pour le contrôle<br>multimédia) | Comportement                                                   |
|--------------------|---------------------------------------------------|----------------------------------------------------------------|
| F1                 | Fn + F1                                           | Couper l'audio                                                 |
| F2                 | Fn + F2                                           | Diminuer le volume                                             |
| F3                 | Fn + F3                                           | Augmenter le volume                                            |
| F4                 | Fn + F4                                           | Lire/mettre en pause                                           |
| F5                 | Fn + F5                                           | Activer/désactiver le rétroéclairage du<br>clavier (en option) |
| F6                 | Fn + F6                                           | Diminuer la luminosité                                         |
| F7                 | Fn + F7                                           | Augmenter la luminosité                                        |
| F8                 | Fn + F8                                           | Basculer vers un écran externe                                 |
| F10                | Fn + F10                                          | Impression écran                                               |
| F11                | Fn + F11                                          | Accueil                                                        |
| F12                | Fn + F12                                          | Fin                                                            |

#### Tableau 24. Liste des raccourcis clavier

La touche Fn est également utilisée avec certaines touches du clavier pour appeler d'autres fonctions secondaires.

#### Tableau 25. Liste des raccourcis clavier

| Touche de fonction | Comportement                                                               |
|--------------------|----------------------------------------------------------------------------|
| Fn + B             | Pause/Arrêt                                                                |
| Fn + H             | Basculer entre le voyant d'alimentation et le voyant d'état de la batterie |
| Fn + S             | Verrouiller/Déverrouiller le défilement                                    |
| Fn + R             | Demande système                                                            |
| Fn + Ctrl          | Ouvrir le menu de l'application                                            |

#### Tableau 25. Liste des raccourcis clavier (suite)

| Touche de fonction | Comportement                           |
|--------------------|----------------------------------------|
| Fn + Échap         | Verrouiller/déverrouiller la touche Fn |
| Fn + Page haut     | Page précédente                        |
| Fn + Page bas      | Page suivante                          |

# Obtenir de l'aide et contacter Dell

### Ressources d'aide en libre-service

Vous pouvez obtenir des informations et de l'aide sur les produits et services Dell en utilisant ces ressources en libre-service :

#### Tableau 26. Ressources d'aide en libre-service

| Ressources d'aide en libre-service                                                                                                    | Emplacement de la ressource                                                                                                    |
|----------------------------------------------------------------------------------------------------|----------------------------------------------------------------------------------------------------|
| Informations sur les produits et services Dell                                                                                                    | www.dell.com                                                                                                    |
| Application My Dell                                                                                                    | Deell                                                                                                    |
| Conseils                                                                                                    | *                                                                                                    |
| Contactez le support                                                                                                    | Dans la recherche Windows, saisissez Contact Support, puis appuyez sur Entrée.                                                                                                    |
| Aide en ligne concernant le système d'exploitation                                                                                                    | www.dell.com/support/windows                                                                                                    |
|                                                                                                    | www.dell.com/support/linux                                                                                                    |
| Accéder aux principales solutions et principaux diagnostics, pilotes<br>et téléchargements, et en savoir plus sur votre ordinateur par le<br>biais de vidéos, manuels et documents. | Votre ordinateur Dell dispose d'un numéro de série ou d'un code<br>de service express comme identifiant unique. Pour afficher les<br>ressources de support pertinentes pour votre ordinateur Dell,<br>saisissez le numéro de série ou le code de service express sur<br>www.dell.com/support.                                                                                                    |
|                                                                                                    | Pour plus d'informations sur le numéro de série de votre ordinateur, reportez-vous à la section Localiser le numéro de série de votre ordinateur.                                                                                                    |
| Articles de la base de connaissances Dell pour traiter différents<br>problèmes liés à l'ordinateur.                                                                                 | <ol> <li>Rendez-vous sur www.dell.com/support.</li> <li>Dans la barre de menus située en haut de la page Support,<br/>sélectionnez Support &gt; Base de connaissances.</li> <li>Dans le champ Recherche de la page Base de connaissances,<br/>entrez le mot-clé, le sujet ou le numéro de modèle, puis cliquez<br/>ou appuyez sur l'icône de recherche pour afficher les articles<br/>associés.</li> </ol> |

### Contacter Dell

Pour contacter Dell pour des questions commerciales, de support technique ou de service client, consultez le site www.dell.com/ contactdell.

- () **REMARQUE :** Les disponibilités variant selon le pays ou la région et selon le produit, certains services peuvent être indisponibles dans votre pays ou région.
- **REMARQUE :** Si vous ne disposez pas d'une connexion Internet, les informations de contact figurent sur la preuve d'achat, le bordereau d'expédition, la facture ou le catalogue des produits Dell.

6

# **Contacter Dell**

(i) **REMARGUE :** Si vous ne possédez pas une connexion Internet active, vous pourrez trouver les coordonnées sur votre facture d'achat, bordereau d'expédition, acte de vente ou catalogue de produits Dell.

Dell offre plusieurs options de service et de support en ligne et par téléphone. La disponibilité des produits varie selon le pays et le produit. Certains services peuvent ne pas être disponibles dans votre région. Pour contacter le service commercial, du support technique ou client de Dell :

- 1. Rendez-vous sur **Dell.com/support**.
- 2. Sélectionnez la catégorie de support
- 3. Recherchez votre pays ou région dans le menu déroulant Choisissez un pays ou une région situé au bas de la page.
- 4. Sélectionnez le lien de service ou de support en fonction de vos besoins.